#### Unboxing PowerBeam/Nanobeam Gen2 for mtnbeam.com

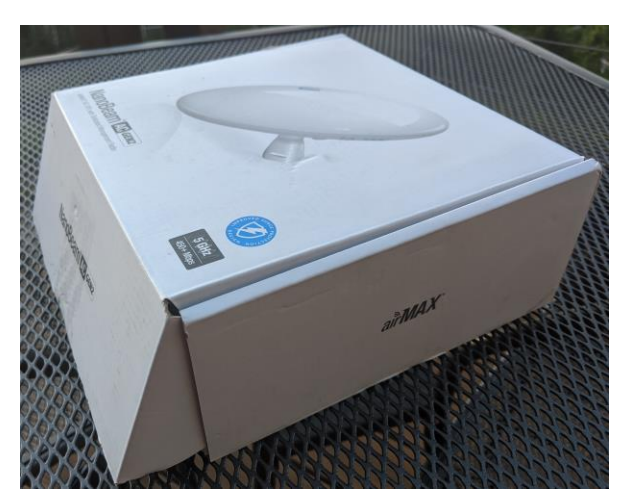

Hose camp mounting or 3.5" wood screw mounting options:

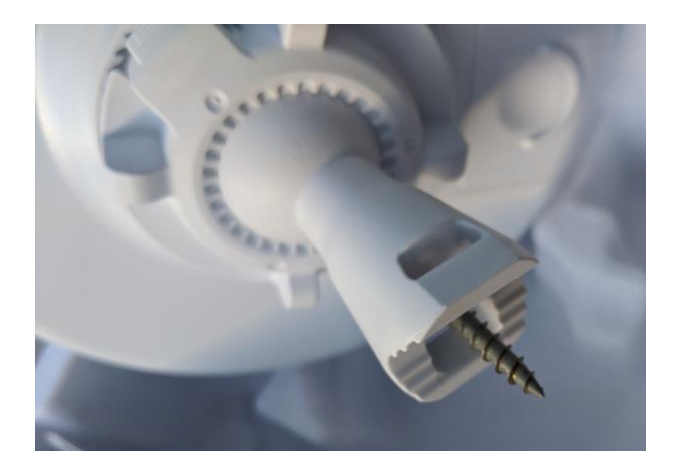

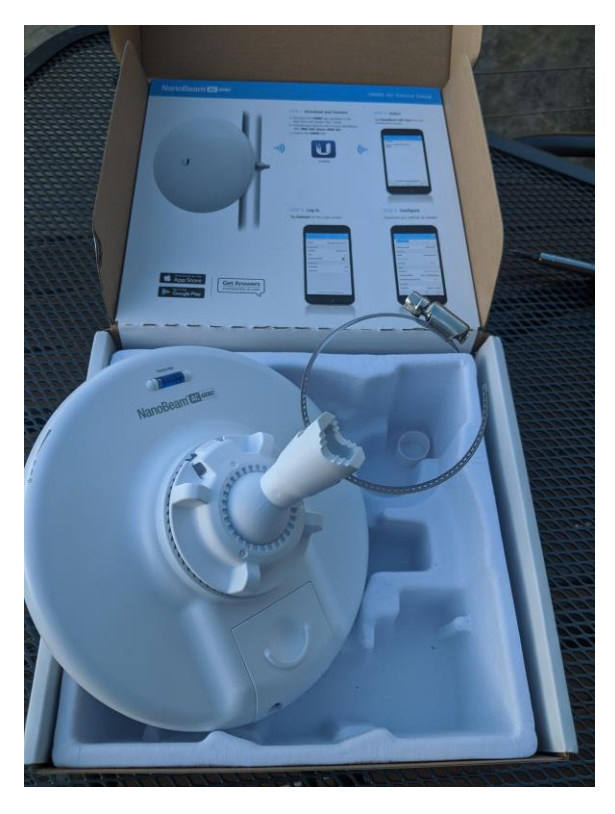

#### Connect power using Ethernet cable as shown:

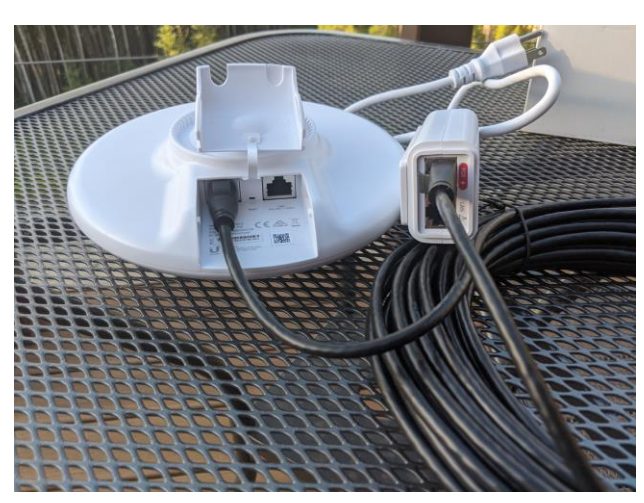

Use Main PoE + Data Port on antenna

Other end plugs into Red PoE port on Power Inserter

Plug in Power inserter, White LED on inserter turn on, Blue LEDs on Antenna turn on:

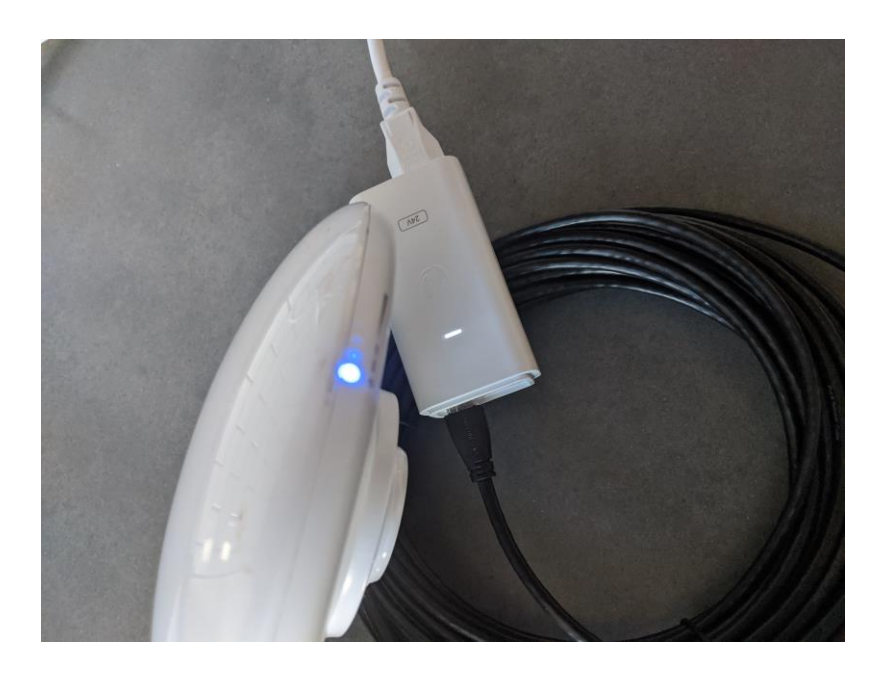

## IF you have already installed AN APP on your phone, please UNINSTALL it.

The Ubiquiti APP is worse than the webpage and doesn't work.

#### Quick Setup of Powerbeam or Nanobeam Gen2 for mtnbeam.com

- 1. Mount antenna and point in the general direction of Tower using eyes.
- 3. Visit <u>http://192.168.172.1</u> in web browser
- **Proceed by accepting Self-Signed Certificate** (firefox shown below)

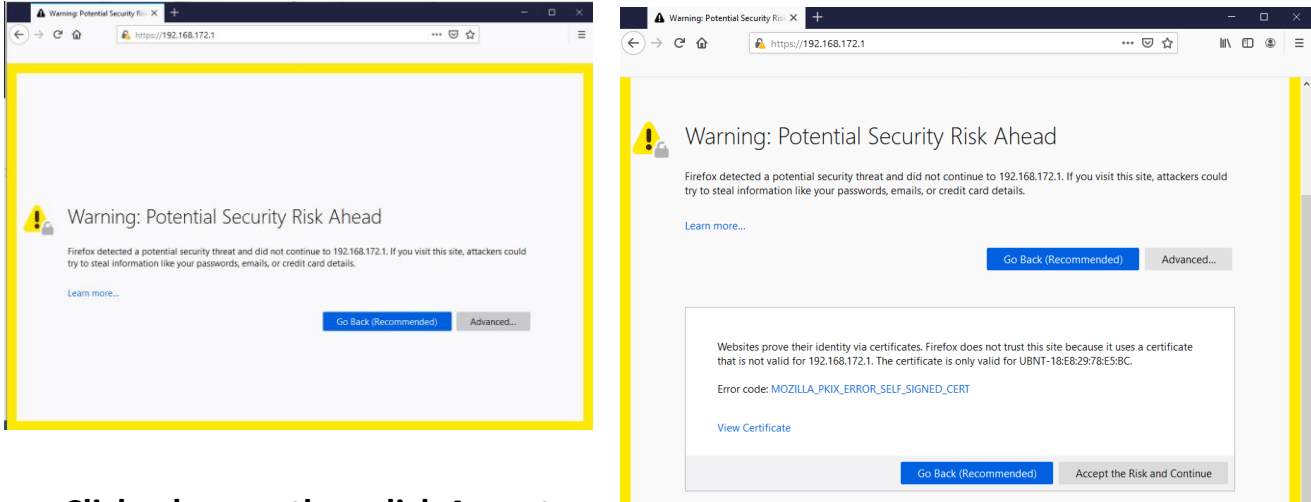

Click advance, then click Accept

#### - Select United States

|   | 🔊 Ubiqu | iiti | × +                                                                                                    | — | $\times$ |
|---|---------|------|----------------------------------------------------------------------------------------------------|---|----------|
| ¢ | → Cª    | ۵    | 🖸 🔒 https://192.168.172.1 🛛 🐨 🗟                                                                                                    |   | ≡        |
|   |         |      |                                                                                                    |   |          |
|   |         |      |                                                                                                    |   | Î        |
|   |         | U    | NanoBeam 5AC Gen2                                                                                                    | _ |          |
|   |         |      |                                                                                                    |   |          |
|   |         |      | Please Set Up Your Device                                                                                                    |   |          |
|   |         |      | DEVICE COUNTRY                                                                                                    |   |          |
|   |         |      | United States 🗸                                                                                                    |   |          |
|   |         |      | LANGUAGE                                                                                                    |   |          |
|   |         |      | English                                                                                                    |   |          |
|   |         |      | TERMS OF USE                                                                                                    |   |          |
|   |         |      | This Ubiquiti Networks, Inc. radio device must be professionally installed. Properly installed shielded Ethernet cable<br>and earth grounding must be used as conditions of product warranty. It is the installer's responsibility to follow local<br>country regulations including operation within legal frequency channels, output power and Dynamic Frequency |   |          |
|   |         |      | Selection (DFS) requirements. You are responsible for keeping the unit working according to these rules.                                                                                                    |   |          |
|   |         |      | ✓ I agree to the Ubiquiti TERMS OF USE, EULA and PRIVACY POLICY                                                                                                    |   |          |
|   |         |      |                                                                                                    |   |          |
|   |         |      |                                                                                                    |   |          |
|   |         |      |                                                                                                    |   |          |
|   |         |      |                                                                                                    |   | ~        |

- Set username/password to ubnt/Default123!

| Dubiquiti × +                                                                |                                                                                                    | 📼 – a × |
|------------------------------------------------------------------------------|----------------------------------------------------------------------------------------------------|---------|
| (←) → C <sup>2</sup> <sup>(h)</sup> 0 <sup>(h)</sup> → https://192.168.172.1 |                                                                                                    | … ♡ ☆   |
|                                                                              | NanoBeam 5AC Gen2  Create Your Username and Password  croose your usersware  ubre  croose Astronce Massyore  croose Astronce Massyore  Default123!  Astronce Default123!                                                                                                    |         |
|                                                                              | EXECT SAVE<br>EXECT SAVE<br>EXECT |         |
|                                                                              |                                                                                                    |         |

Now the device is initialized and first webpage is Dashboard and menu is on the LEFT (mobile and Webpage)

- On the left menu click "Network" or type <u>https://192.168.172.1/#network</u>

| NanoBeam SAC Gen2 - Networ × +  |                                                                    |                                                                                                    | 👳 –                                                                                                    | ø ×                      |
|---------------------------------|--------------------------------------------------------------------|----------------------------------------------------------------------------------------------------|----------------------------------------------------------------------------------------------------|--------------------------|
| ← → ♂ ŵ                         | D 🚯 https://192.168.172.1/#network                                 |                                                                                                    | 🖂 🕅 🔟                                                                                                    | : ≣                      |
| U airOS'8 NANOSEAM SAC GEN2 I W | AYE7.0                                                             |                                                                                                    | - UN                                                                                                    | MS 🖸                     |
| ©<br>©<br>                      | Network Role                                                       | Bridge 🔽                                                                                                    | Warning     Anargement radio is enabled and will be active for     28 incode, allow more     Others Detailst FEMPORARY DISABLE FO | X<br>7 minutes,<br>REVER |
| <b>∷</b><br>©                   | Configuration Mode                                                 | Simple v                                                                                                    |                                                                                                    |                          |
|                                 | Management Network Settings                                        |                                                                                                    |                                                                                                    |                          |
|                                 | MANAGEMENT IP ADDRESS<br>DHCP FALLBACK IP<br>DHCP FALLBACK NETMASK | DHCP         STATIC         STP           192.168.1.0         MANAGEMENT VLAN           255.255.25.0         VLAN ID | OFF<br>2222                                                                                                    |                          |
|                                 | мти                                                                | 1500 AUTO IP ALIASING<br>DHCP OPTION 82                                                                              | orr<br>orr                                                                                                    |                          |
|                                 | Traffic Shaping                                                    | 1946                                                                                                    | CPT                                                                                                    |                          |
|                                 |                                                                    |                                                                                                    |                                                                                                    |                          |
|                                 |                                                                    |                                                                                                    |                                                                                                    |                          |
|                                 |                                                                    |                                                                                                    |                                                                                                    |                          |
|                                 |                                                                    |                                                                                                    |                                                                                                    |                          |
| https://192.168.172.1/#network  |                                                                    | TEST CHANGES REVERT CHANGES SAVE CHANGES                                                                             |                                                                                                    |                          |

- 1. For Management Network Settings Change the Management IP Address from STATIC to DHCP
- 2. Turn Management VLAN to "ON" and enter 2222 for VLAN ID
- 3. Now Click "SAVE CHANGES"

| Nexdean SIC Gel2 - Del1/ - X |                                                                                 |                                                               |                                          |                                                       |              |     |               |                                                                                      | <b>e</b> - e                                                                                   |
|------------------------------|---------------------------------------------------------------------------------|---------------------------------------------------------------|------------------------------------------|-------------------------------------------------------|--------------|-----|---------------|--------------------------------------------------------------------------------------|------------------------------------------------------------------------------------------------|
| - 0 0 0 4                    | R. HTML 190, 168, 172, 7, 40                                                    | atteast.                                                      |                                          |                                                       |              |     |               | - 🖙 🕁                                                                                | 10 M                                                                                           |
| #1058 ······ 820%            | 6                                                                               |                                                               |                                          |                                                       |              |     |               |                                                                                      | - UNIS                                                                                         |
|                              | ()<br>()<br>()<br>()<br>()<br>()<br>()<br>()<br>()<br>()<br>()<br>()<br>()<br>( | ICAL<br>Ream IAC Sang<br>and IaC Sang<br>and IaC Sang<br>arts |                                          | NO<br>Aŭ dana                                         |              | 60% | Not conserved | Window<br>Haragenations<br>(Control Control<br>(Control Control<br>(Control Control) | nami adari ya pineta (ma<br>1<br>amini adari ya pineta (ma<br>1<br>amini adari ya pineta (mana |
|                              | BF ENVIRONMENT                                                                  |                                                               |                                          |                                                       | 5500 MAG     |     |               |                                                                                      |                                                                                                |
|                              | anana anan<br>ali'na anan<br>amin' anananan<br>alianan'                         | Nersbury (AC Gec)<br>Bridge<br>62 x                           | VENCE<br>VENCE<br>Series<br>Vence<br>(No | -4.7.6.944<br>Mill-02-40 1188-50<br>Sector 1<br>344 w | NUM COMMUNIC |     |               |                                                                                      |                                                                                                |
|                              | WORLESS<br>WIRKLESS                                                             | Parlas 1960                                                   | THE PERSONNIA                            | Predito Segural                                       |              |     |               |                                                                                      |                                                                                                |
|                              |                                                                                 |                                                               |                                          |                                                       |              |     |               |                                                                                      |                                                                                                |

On the left menu now click "Wireless" or type https://192.168.172.1/#wireless

In Wireless Settings under the SSID box that says ubnt click the "SELECT" button

| ACCESS POINT                                  | OFF COUNT                                                                                         | Y United States V |      |
|-----------------------------------------------|---------------------------------------------------------------------------------------------------|-------------------|------|
| PTP MODE                                      | OFF                                                                                               | A 400 - 25 dBi ∨  |      |
| CHANNEL WIDTH                                 | 20/40 MHz V ANTENNA GA                                                                            | N 25 dBi          |      |
| CONTROL FREQUENCY SCAN LIST, MHz              | OFF OUTPUT POWE                                                                                   | R :               | 24 0 |
| SSID                                          | ubnt AUTO ADJUST DISTANC                                                                          | E ON              |      |
|                                               | SELECT DISTANCE                                                                                   | ?]                | 0.4  |
| LOCK TO AP MAC                                |                                                                                                   |                   |      |
| Secondary SSID                                |                                                                                                   |                   |      |
|                                               |                                                                                                   |                   |      |
| Signal LED Thresholds                         |                                                                                                   |                   |      |
| Signal LED Thresholds<br>THRESHOLDS, dBm: [?] | LED0 LED1 LED2 LED3                                                                               |                   |      |
| Signal LED Thresholds<br>THRESHOLDS, dBm: [?] | LED0         LED1         LED2         LED3           - 94         - 80         - 73         - 65 |                   |      |

#### In Site Survey Box, click scan, wait, and highlight mtnbeam-## then click SELECT:

| SITE SURVEY                         |                    |                             |                                          |                                              |                                   |                    |                | $\times$    |
|-------------------------------------|--------------------|-----------------------------|------------------------------------------|----------------------------------------------|-----------------------------------|--------------------|----------------|-------------|
| Scanned Frequencies >               |                    |                             |                                          |                                              |                                   |                    |                |             |
| Graphical View $\vee$               |                    |                             |                                          |                                              |                                   |                    |                |             |
|                                     |                    |                             |                                          |                                              |                                   |                    | -6<br>-8<br>-1 | 5ignal, dBm |
| 5,200 5,250                         | 5,300              | 5,350 5,400                 | 5,450 5,500                              | 5,550 5,60                                   | 00 5,650                          | 5,700 5,7          | 750 5,800      |             |
| Selectable SSIDs must be visible, I | ave compatible cha | nnel bandwidth and security | settings, and must be com                | patible with airMAX® A                       | AC technology.                    |                    |                |             |
|                                     |                    |                             |                                          |                                              |                                   |                    | Search         | Q,          |
| MAC ADDRESS                         | SSID               | DEVICE NAME                 | E RADIO N                                | IODE EN                                      | NCRYPTION                         | SIGNAL/NOISE, dBm  | ↑ FREQUENCY,   | GHz         |
| 24:5A:4C:06:2F:69                   | mtnbeam-75         | mtnbeam-75                  | airMAX                                   | AC W                                         | /PA2                              | -60/-87            | 5.525          |             |
| B4:FB:E4:5A:EA:76                   | mtnbeam-42         | mtnbeam-42                  | airMAX                                   | AC W                                         | /PA2                              | -63/-87            | 5.505          |             |
| E0:63:DA:62:82:7D                   | mtnbeam-37         | mtnbeam-37                  | airMAX                                   | AC W                                         | /PA2                              | -83/-86            | 5.315          |             |
| 24:5A:4C:06:2E:1E                   | mtnbeam-40         | mtnbeam-40                  | airMAX                                   | AC W                                         | /PA2                              | -85/-88            | 5.57           |             |
| 24:5A:4C:06:2E:4A                   | mtnbeam-73         | mtnbeam-73                  | airMAX                                   | AC W                                         | /PA2                              | -86/-88            | 5.165          |             |
| F4:92:BF:BC:E8:1C                   | mtnbeam-72         | mtnbeam-72                  | airMAX                                   | AC W                                         | /PA2                              | -88/-88            | 5.625          |             |
| B4:FB:E4:5C:CE:3D                   | mtnbeam-43         | mtnbeam-43                  | airMAX                                   | AC W                                         | VPA2                              | -88/-92            | 5.7            |             |
| SHOW ALL ENTRIES                    |                    | cli<br>tra                  | ck the clum<br>ansmitters s<br>*** -60 i | n to get the<br>orted best t<br>is the stron | e arrow u<br>to worse<br>gest *** | ир<br>• Соск то ар | SELECT S       | CAN         |

Now SSID says mtnbeam-XX, Under Wireless Security click Enterprise, for initial contact use WPA2 Username *new* and WPA2 Password *new*. Then Click SAVE CHANGES at bottom.

| NanoBeam 5AC Gen2 - Wireles: X +      |                                                                                                    | 🖂 – 🕫 🗙                                                                                                    |
|---------------------------------------|----------------------------------------------------------------------------------------------------|----------------------------------------------------------------------------------------------------|
| ← → C <sup>#</sup>                    | vless                                                                                                    | ···· 🖂 🏠 🖉 🗉 🗉                                                                                                    |
| U altOS'8 NANOBEAM SAC GEN2 I WAYE? 0 |                                                                                                    |                                                                                                    |
|                                       | Basic Wireless Settings<br>ACCESS FORT OF COUNTRY United States<br>F79 MODE OF ANTENIA GAIN 13 GE<br>CHANNEL WIDH 20/40 O OUTPUT FORES<br>The States OF 25 GE                                                                                                    | Working X  Management radio is insubled and will be active for 2 minutes, 34 seconds show more DIMMOS DIABLE YOMPORATION DIABLE YOREVER |
| ©<br>                                 | AUROARATIONINE OF A RELATION OF A RELATION O |                                                                                                    |
|                                       |                                                                                                    |                                                                                                    |
|                                       | Secondary SSID           Signal LED Thresholds           THRESHOLDS, effer, [7]         LED           LED         LED           1         44         - 90         - 73                                                                                                    |                                                                                                    |
|                                       | AMPOUT                                                                                                    |                                                                                                    |
|                                       | DATA BATE MODULE Default C                                                                                                    | v                                                                                                    |

### If is ALSO sometimes necessary to turn OFF The three boxes under advance and turn UP the transmit power to maximum:

Calculate EIRP Limit, Sensitivity Threshold, and Automatic Power Control CAN all be OFF

Go back to the Main page http://192.168.172.1/, or clicking the Refresh...

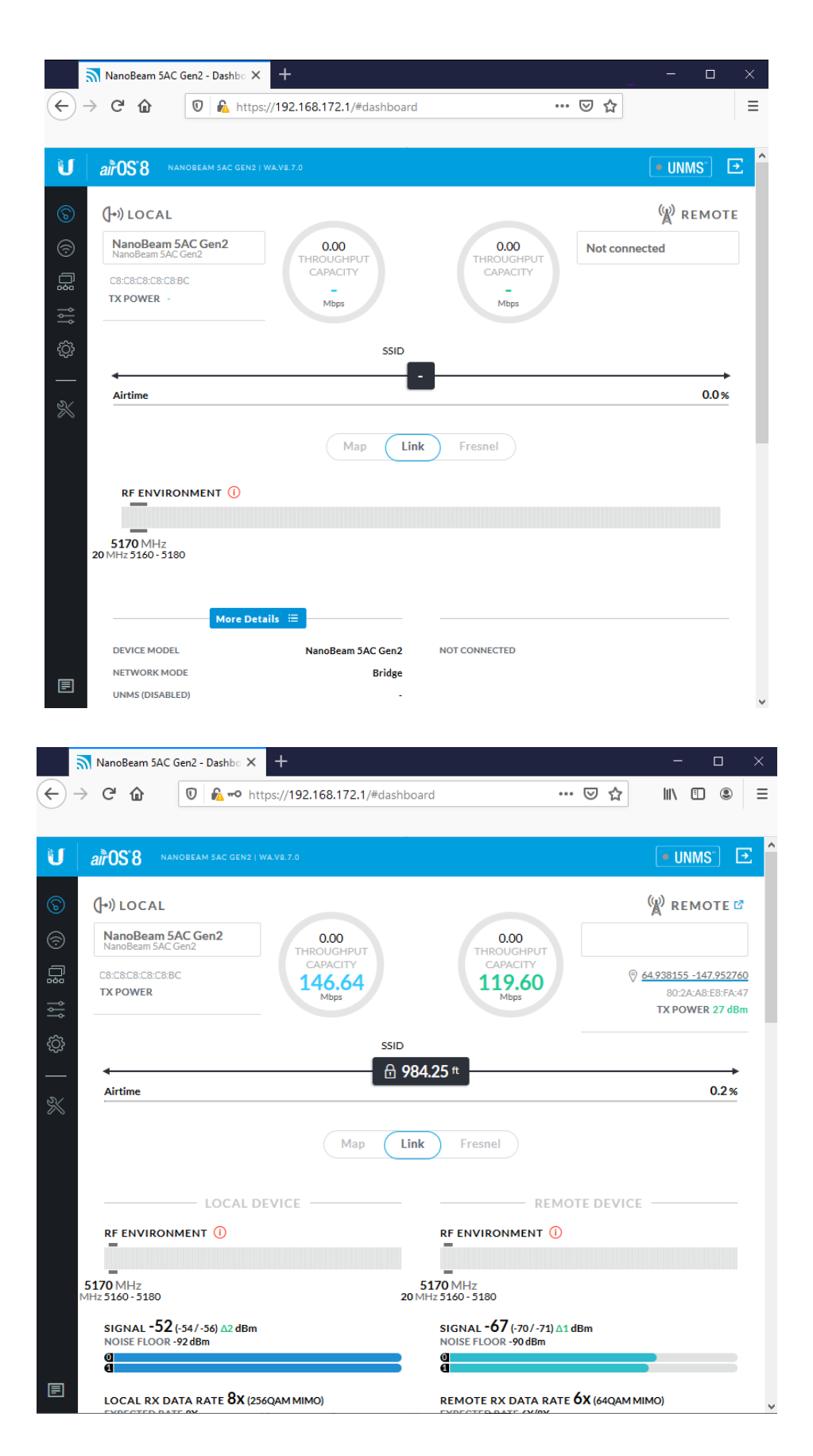

Not Connected

# Connected

Antenna pointing is now able to be fine-tuned using the Tools  $\rightarrow$  Alignment Antenna setup complete.

Plug factory Reset Router into other port of Power inserter

http://mtnbeam.com should be accessible to pay for service now

https://account.mtnbeam.com/dash/forgotpassword to create a password.

http://www.mtnbeam.com/contact for help